## 开标流程

## (请提前5分钟登录系统)

## 一、登录蜀道招采平台

## 1、搜索"蜀道招采平台"进入页面

### 2、点击"招标人登录"

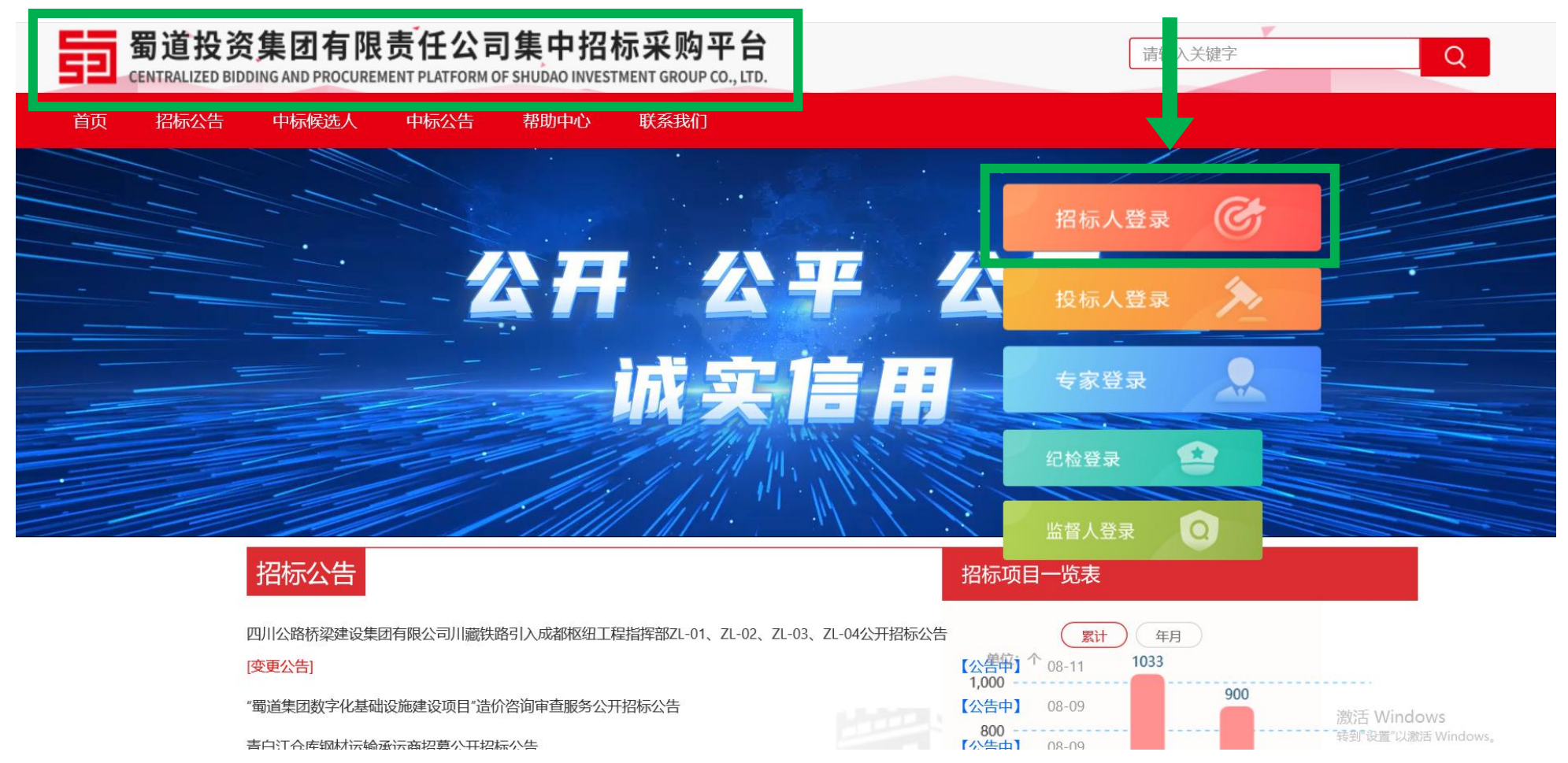

## 蜀道投资集团有限责任公司集中招标采购平台

## 3、选择 CA 登录,插入<mark>经办人</mark> CA 锁 (默认密码:12345678)

|                  |      |      |         | 口应即司古快登寻亚公             |
|------------------|------|------|---------|------------------------|
| A                |      |      | 用户登录    | ₩<br>CA登录 <sup>*</sup> |
|                  | 全程电子 | 全程共享 |         |                        |
|                  | 全程受控 | 全程安全 | ▲ 请输入密码 |                        |
|                  |      |      | ◎ 驱动下载  | n 7% ⊐                 |
| 0111110011110    |      |      |         | ↓ 登 录<br>              |
| 1110011111001111 |      |      |         |                        |
| 1110011111001111 |      |      |         |                        |

<sup>99+</sup>4; ?  $\bigcirc$ 蜀道投资集团有限责任公司集中招标采购平台 **A II** 招标采购 供应商管理 专家管理 Q 请输入标段(包)编号 招标采购 未开标
 ○ 已开标 ΞQ 2、点击 縱公 赤招标" (选择自己项 口 公开招标 标段(包)名称 ◇ 标段(包)分类 ◇ 开标时间 ◇ 查看 **目的招标方式,**如比选采购等) • 投标邀请 Q 。发标 > 2 The second second second second second second second second second second second second second second second se 4、点击"查看" > 。 专家抽取 **Š**, 。 开评标 点击"开评标---开标情况" 保证金查询 Q 开标情况 5 Q 评标情况 and the second second se Contraction of Contraction of Contra 6 a state of the second second se and the set of the set of the set of the Q 评标委员会评价 。定标 > 。 标后 > > 。 特殊情况 口 邀请招标 > 口 谈判采购 > <sup>17</sup>比选采购 > > 10 激标质Wind 姚荃 1 页 共6条 转到"设置"以激活 Windows。 < 1 口 单一来源 >

1、点击"招标采购"

#### 查看开标情况

| 获取开标数据 打印开标记录          |                       |      |
|------------------------|-----------------------|------|
| 基本信息 附件信息              |                       |      |
| 01 标段(包)信息             |                       | ~    |
| 招标项目编号:                | 招标项目名称:               |      |
| 标段(包)编号:               |                       |      |
| 标段(包)名称:               |                       |      |
| 开标时间:                  |                       |      |
| 02 投标单位信息              |                       | ~    |
| 前往开评标系统 5、点击"前往开评标系统。" |                       |      |
| 户 半位 <b>名称</b>         | 投标报价(元/%) 项目负责人 工期(日) | 历 查看 |
| 1                      |                       | Q    |

三、开标

## 确认当前项目是否正确

| 蓟                                                             | <b>蜀道</b> 网上开评标系统V7.2 |       |    |      |       |  | 当前项目: |      |       |        |       |      |                        |    |      |           | 也关闭  |  |  |
|---------------------------------------------------------------|-----------------------|-------|----|------|-------|--|-------|------|-------|--------|-------|------|------------------------|----|------|-----------|------|--|--|
| 9                                                             |                       | 8     |    |      |       |  |       | 开标记录 | 招标文件  | 投标文件   | 无效文件  | 表决   | 澄清                     | 异议 | 文件对比 | 招标/投标文件对比 | 流程回退 |  |  |
| 项目开标                                                          |                       | 新增    | 项目 | 同步项目 | 删除项目  |  |       |      |       |        |       |      | ● 未开标项目 ○ 今日开标项目 ○ 已开标 |    |      |           |      |  |  |
| <ul> <li>         一项目管理         <ul> <li></li></ul></li></ul> |                       | 标段编号: |    |      | 标段名称: |  |       |      |       |        |       | 采购人: |                        |    |      | ~         |      |  |  |
| ≝ 投标文件解密                                                      |                       |       | 序  |      | 标段编号  |  | 1     | 示段名称 | 采购人   | 采      | 购代理机构 |      | 开标时                    | I  | 标段状态 | あ 进入项目    | 修改   |  |  |
| <ul><li>■ 相応</li><li>■ 目前</li><li>■ 目前</li></ul>              |                       |       | 1  |      |       |  | -     | -    | 1000  |        | -     |      | 1.00                   |    | 待开杨  | 进入项目      | 2    |  |  |
|                                                               |                       |       | 2  |      |       |  | -     |      | -     |        |       |      |                        |    | 待开杨  | 进入项目      | 2    |  |  |
|                                                               |                       |       | 3  |      |       |  |       |      | -     |        |       |      |                        |    | 待开杨  | 进入项目      | 2    |  |  |
|                                                               |                       |       | 4  |      |       |  | 1.11  | 1000 |       | 6. III |       |      |                        |    | 待开杨  | 进入项目      | ∠    |  |  |
|                                                               |                       |       | 5  |      |       |  | -     |      | 1.000 |        |       |      |                        |    | 待开标  | 进入项目      | 2    |  |  |

| 评标准备 |  |
|------|--|
| 初步评审 |  |
| 详细评审 |  |
| 评标结果 |  |

激活 Windows 转到"设置"以激活 Windows。 (一)、开标:录入监督

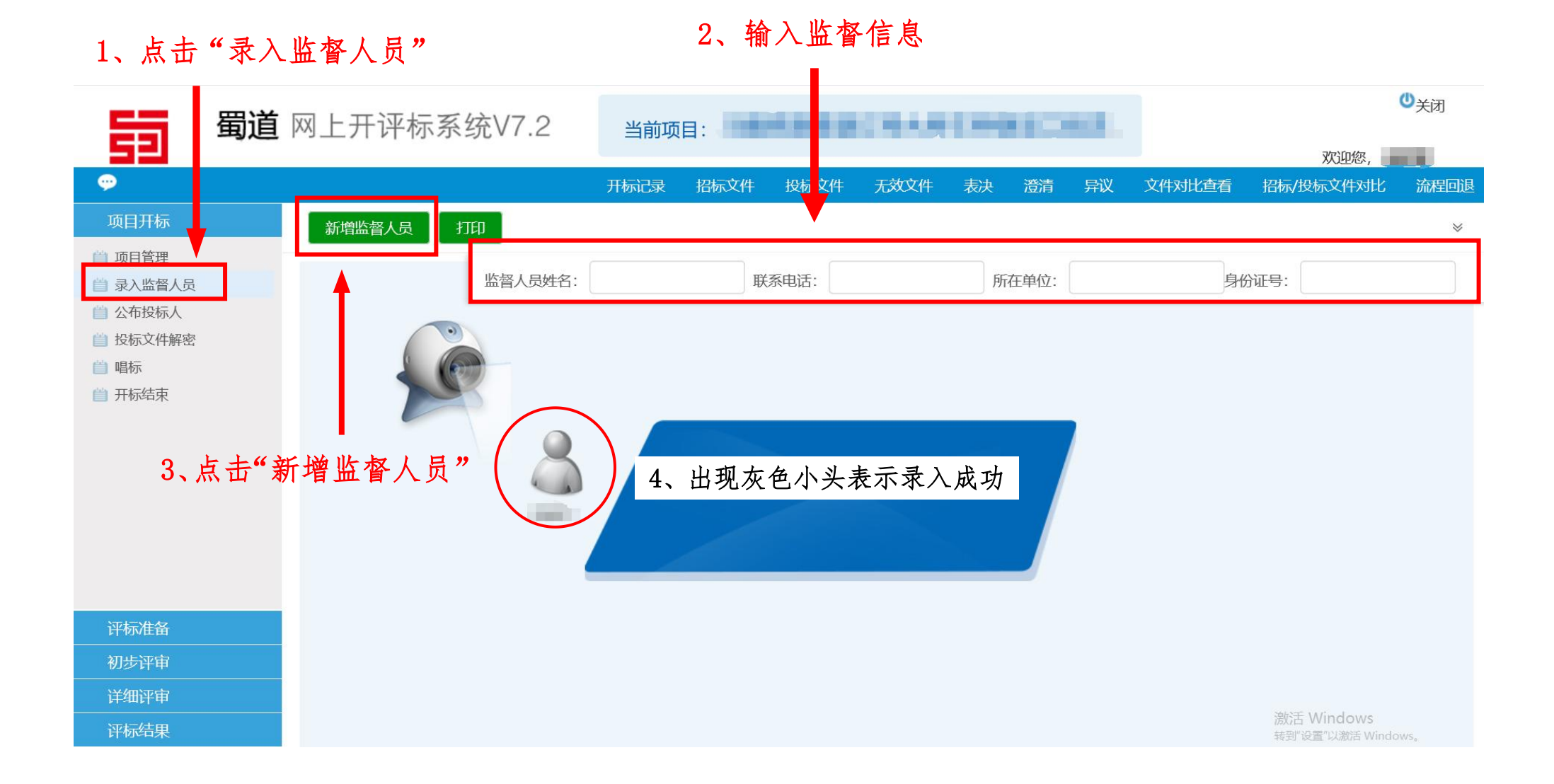

(二)、开标:公布投标人

# 1、点击"公布投标人"

| 55                                         | <b>蜀道</b> 网上                          |             | 系统V7.2 | 当前项目         |             | 11 M I | -    |                                           |           |                 |      |                    |                       | ◎关闭      | Ð  |
|--------------------------------------------|---------------------------------------|-------------|--------|--------------|-------------|--------|------|-------------------------------------------|-----------|-----------------|------|--------------------|-----------------------|----------|----|
| 5길                                         |                                       |             |        |              |             |        |      |                                           |           |                 |      |                    | 欢迎您                   | Ę,       |    |
|                                            |                                       |             |        |              | 开标记录        | 招标文件   | 投标文件 | 无效文件                                      | 表决        | 澄清              | 异议 文 | 文件对比查看             | 招标/投标文件/              | 北流       | 回退 |
| 项目开标                                       | 公 <b>7</b>                            | 布供应商名单      | 开标背景 俄 | <u>诞金查</u> 询 |             |        |      |                                           |           |                 |      |                    |                       |          |    |
| ● 可目管理                                     |                                       |             |        |              |             |        |      |                                           |           |                 |      |                    |                       |          | ~  |
| <ul><li>■ 泉八皿首八り</li><li>□ 公布投标人</li></ul> |                                       | 标           | 段编号:   |              |             |        |      | 标段                                        | 治称:       |                 |      |                    |                       |          |    |
| 投标文件解答     投标文件解答                          | 181                                   |             | 采购人:   | 100.0010     | 10 M        |        |      | 采购代理                                      | 【机构:      | 10.00           |      | and the second     |                       |          |    |
|                                            | ++                                    |             | ᆇᄖᅲᇰᆕ  |              | 4           |        |      | 2、递                                       | 交单位       | 1少于3            | 三家。  | 流标                 |                       |          |    |
|                                            | ····································· | :1月 3 豕(供应) | 的,只中3家 | 口遊文技術又1      | +•<br>→⁄2** |        |      |                                           |           | 77/444-7        |      |                    | ¥2+o+ta               | /86/4rth |    |
|                                            |                                       |             |        | 1共丛          | 向白你         |        |      | La la la la la la la la la la la la la la | 20241/763 | 又1+1八论          | 5    | 1文例入1+1            | 大人的问                  | 病火約      |    |
|                                            | 1                                     |             |        |              |             |        |      | į                                         | 已递交       | 已启封             |      |                    |                       | 已缴纳      |    |
|                                            | 2                                     |             |        |              |             |        |      | ī                                         | 已递交       | 已启封             |      |                    |                       | 已缴纳      |    |
|                                            | 3                                     | -           | 1000   |              |             |        |      | į                                         | 已递交       | 已启封             | 60   |                    | 0.000                 | 已缴纳      |    |
|                                            |                                       |             |        |              |             |        |      |                                           |           | 0 -             |      | - (( + +           | +1.99 日 11            | TY       |    |
|                                            |                                       |             |        |              |             |        |      |                                           |           | 3、7<br>エエ       | 百亚オ  |                    | <b>封</b> ",尽伤<br>( )) | tt<br>いま |    |
|                                            |                                       |             |        |              |             |        |      |                                           |           | <b>杀投</b><br>王工 | で称入  | 后 <b>打。</b> (<br>、 | 、联系方式                 | ,項       |    |
| 评标准备                                       |                                       |             |        |              |             |        |      |                                           |           | 有卜              | 、一贞  | )                  |                       |          |    |
| 初步评审                                       |                                       |             |        |              |             |        |      |                                           |           |                 |      |                    |                       |          |    |
| 详细评审                                       |                                       |             |        |              |             |        |      |                                           |           |                 |      |                    | 激活 Windows            |          |    |
| 评标结果                                       |                                       |             |        |              |             |        |      |                                           |           |                 |      |                    | 转到"设置"以激活 Wi          | ndows。   |    |

## (三)、开标:投标文件解密

## 1、点击"投标文件解密"

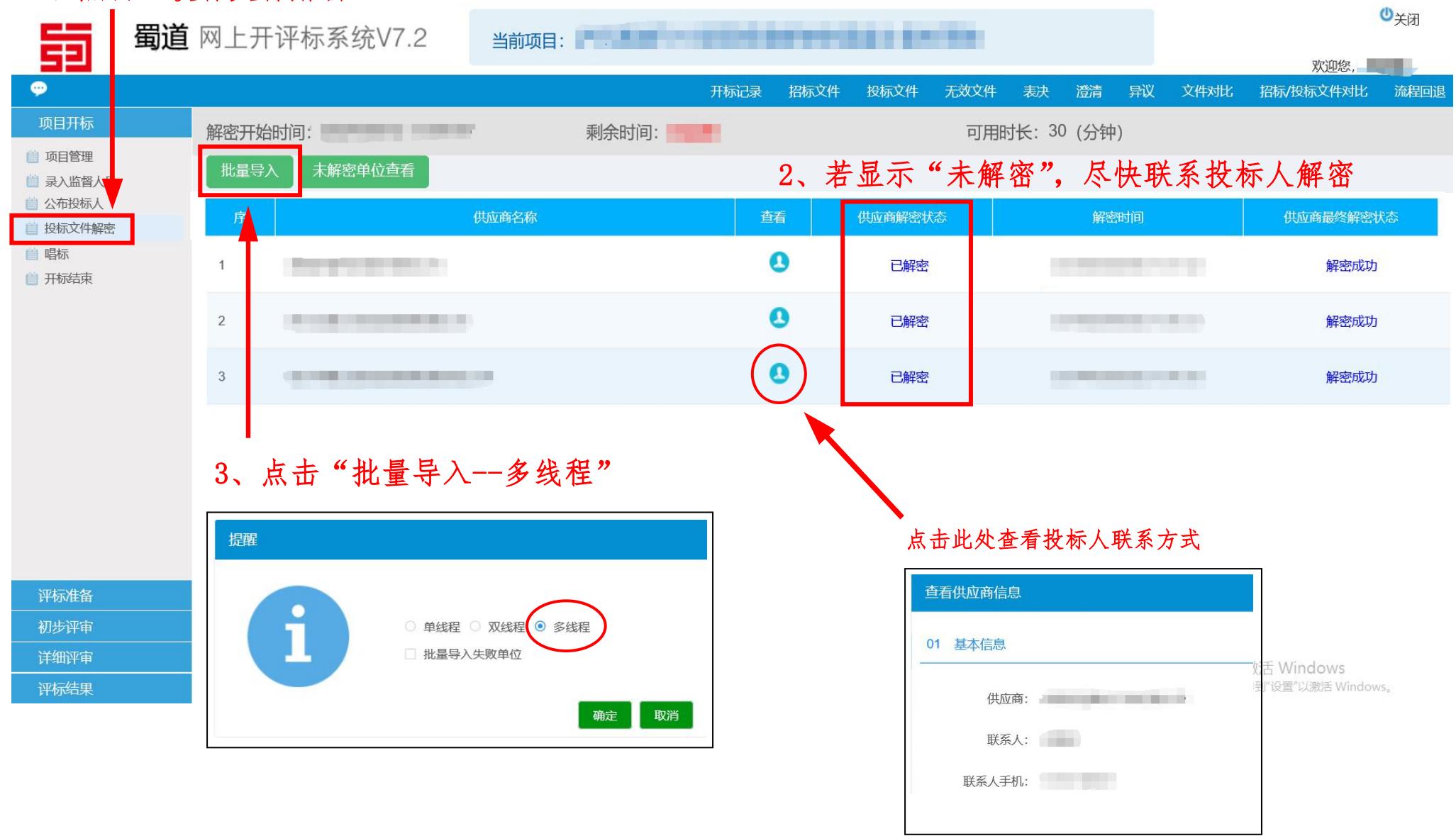

(四)、开标:唱标

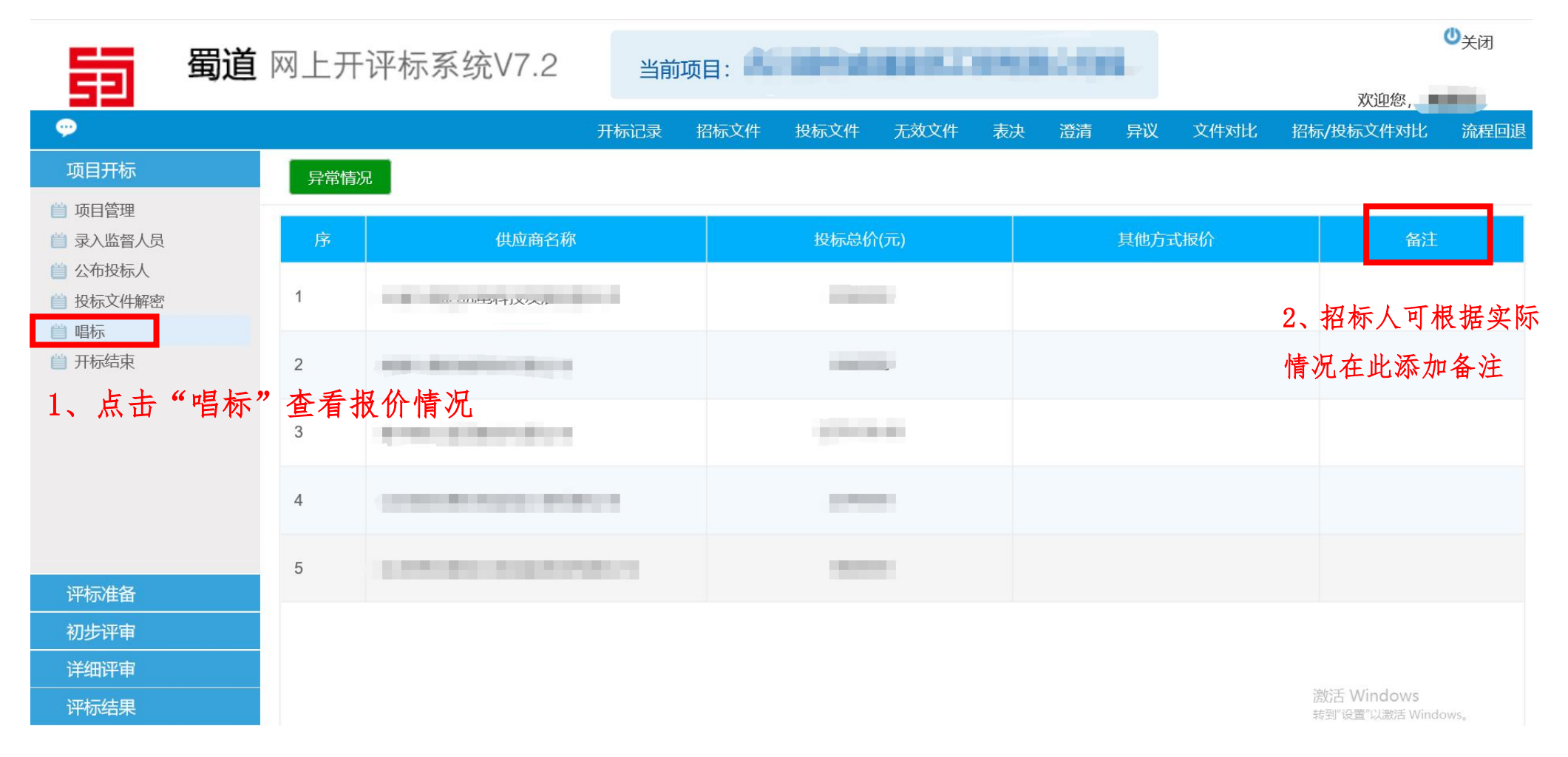

注:因投标人在提交投标文件后在系统中填写的"报价金额"关联此处的"开标记录表"中"投标总价"金额,投标人需要准确填写。如果 招标文件约定投标人报价为不含税总价,则开标后可由招标人在"备注"处增加描述"不含税"。若投标人在提交投标文件时填写的投标总 价与上传的投标文件中的投标总价不一致,招标人也可在上图"备注"处增加相关备注。开标结束后,开标记录表无法更改!

## (五)、开标:开标结束

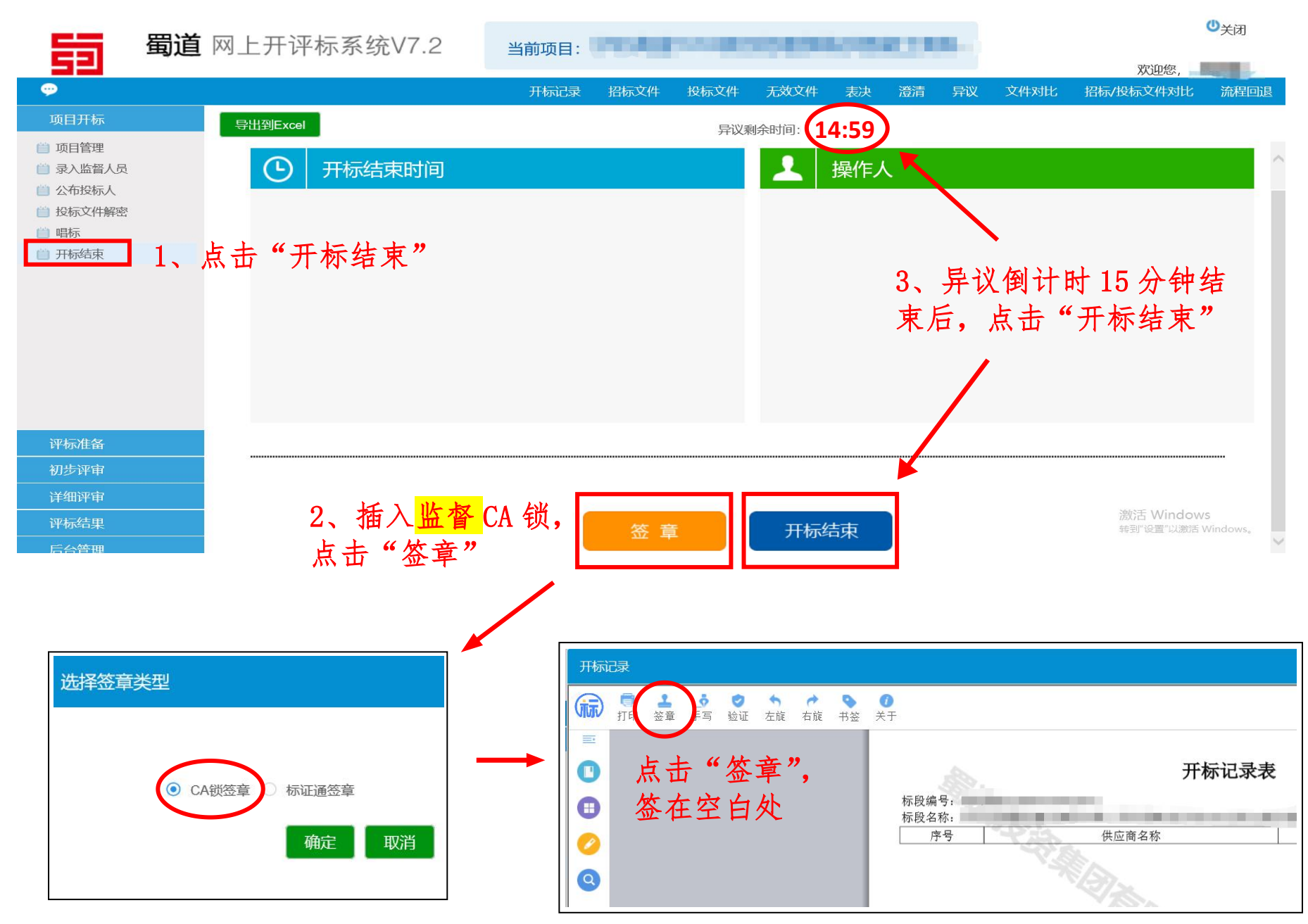